# Programación de Parámetros de Controlador XTRA-XXXX-N para Batería de Litio (LiFePO4).

1 Instalé el programa para la PC (Computadora Personal) de la siguiente dirección

### https://www.epsolarpv.com/

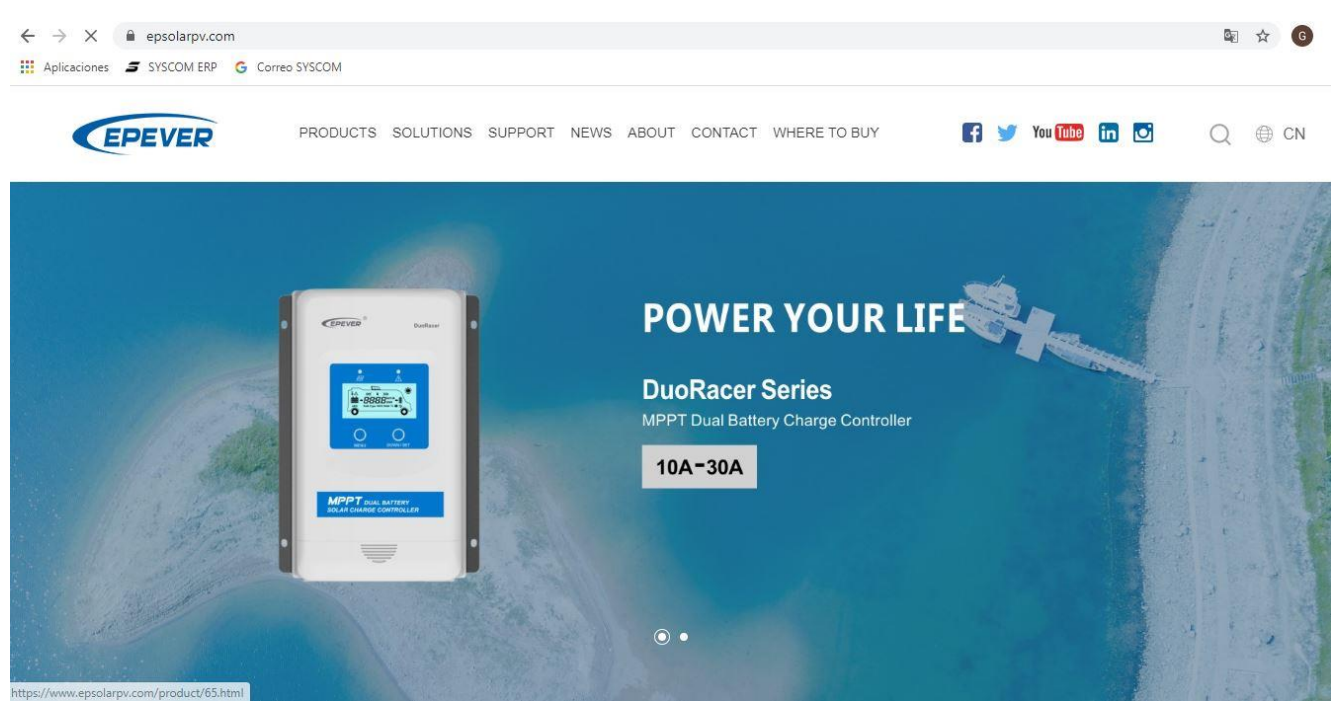

2 Seleccione las opciones de SUPPORT / SOFTWARE

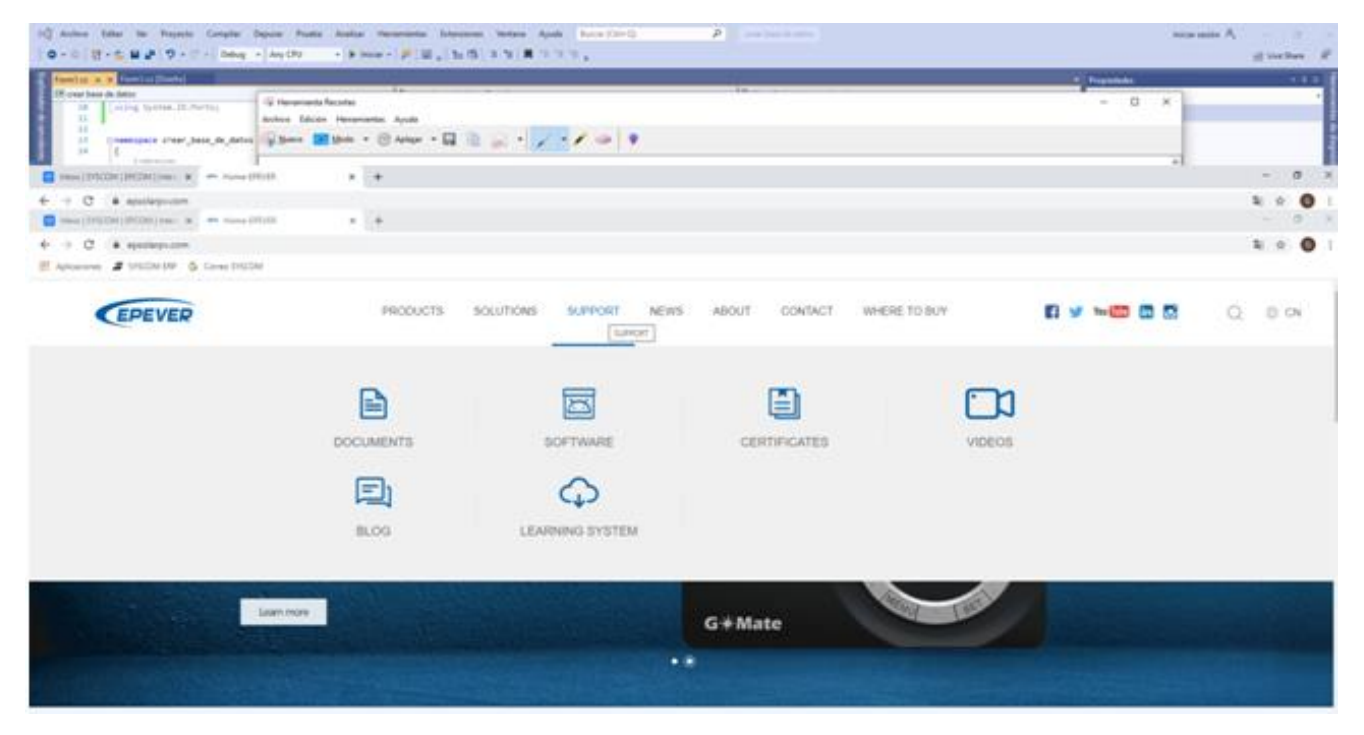

3 Descargue el siguiente programa: Charge Controller V 1.95 – Window .zip

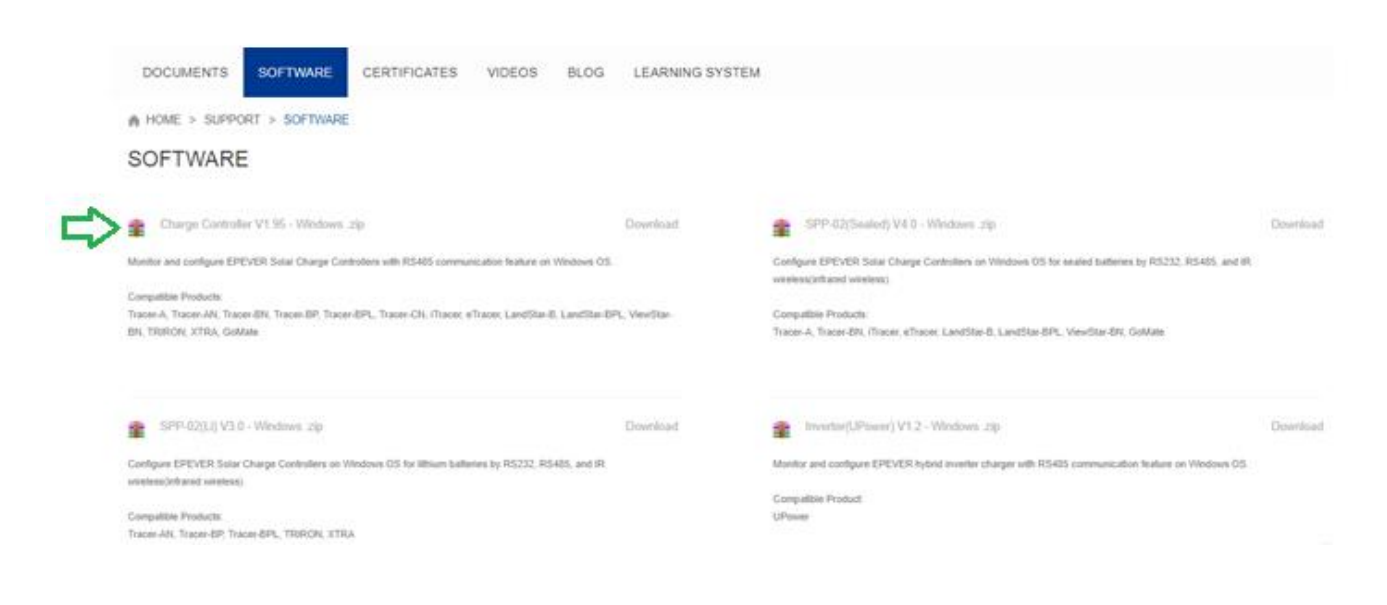

#### Descarga en proceso

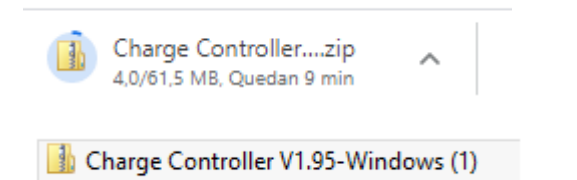

4 Extraer los archivos en la carpeta destino

|             | N 2 N 2 I                   |  |
|-------------|-----------------------------|--|
| 🚹 Charge Co | ontroller V1.95-Windows (3) |  |
| Scree Scree | Abrir                       |  |
| 🔊 SDI52     | Abrir en una ventana nueva  |  |
| 🔛 Scree     | Añadir al menú Inicio       |  |
| Scree       | Extraer todo                |  |
| 🔊 cot 1     |                             |  |

5 Seleccione carpeta destino

## Seleccionar un destino y extraer archivos

Los archivos se extraerán a esta carpeta:

C:\Users\Edmundo Pérez\Downloads\Charge Controller V1.95-Windows (3)

Examinar...

Mostrar los archivos extraídos al completar

6 Una vez extraídos los archivos vaya a la carpeta PCsoftware

| ombre                 | Тіро                |
|-----------------------|---------------------|
| Installation guidance | Carpeta de archivos |
| PCsoftware            | Carpeta de archivo: |
| USBDriver             | Carpeta de archivos |

#### 7 Seleccione la aplicación setup para instalar el software

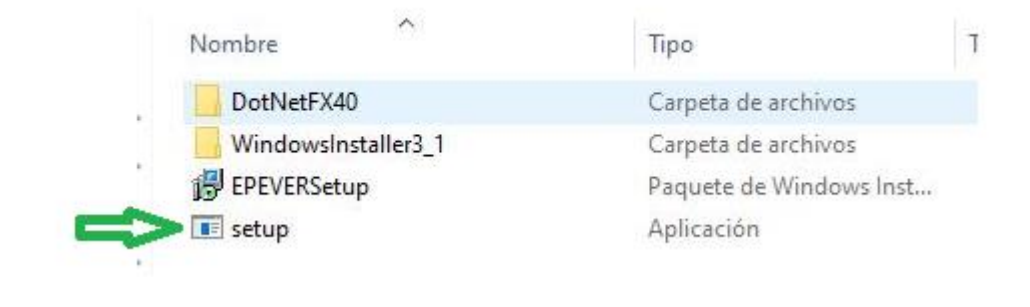

😽 SolarStationMonitor

– 🗆 X

# Welcome to the SolarStationMonitor Setup Wizard

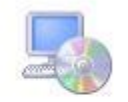

| The installer will guide you through the<br>computer.                                                                        | steps required to install                                                       | SolarStationMonitor                                                    | on your                                      |
|----------------------------------------------------------------------------------------------------|---------------------------------------------------------------------------------|------------------------------------------------------------------------|----------------------------------------------|
|                                                                                                    |                                                                                 |                                                                        |                                              |
|                                                                                                    |                                                                                 |                                                                        |                                              |
| WARNING: This computer program is p<br>Unauthorized duplication or distribution<br>or criminal penalties, and will be prosec | protected by copyright la<br>of this program, or any<br>cuted to the maximum ex | aw and international<br>portion of it, may res<br>ttent possible under | treaties.<br>ult in severe civil<br>the law. |
|                                                                                                    |                                                                                 |                                                                        |                                              |
|                                                                                                    | Cancel                                                                          | < Back                                                                 | Next >                                       |
|                                                                                                    |                                                                                 |                                                                        |                                              |

8 Siga las instrucciones de la pantalla, presione NEXT

| alest Installation Folder                                                                                                    |                     |                 |
|----------------------------------------------------------------------------------------------------|---------------------|-----------------|
| elect installation Folder                                                                                                    |                     | L               |
| e installer will install SolarStationMonitor to the following folder.                                                                                                    | 2                   |                 |
| install in this folder, click "Next". To install to a different folder                                                                                                    | , enter it below or | click "Browse". |
| Eolder:                                                                                                    |                     |                 |
| C:\Program Files (x86)\EPEVER\SolarStationMonitor\                                                                                                    |                     | Browse          |
|                                                                                                    |                     | Disk Cost       |
| nstall SolarStationMonitor for yourself, or for anyone who uses                                                                                                    | this computer:      |                 |
|                                                                                                    |                     |                 |
| Just me                                                                                                    |                     |                 |
| Ŭ,                                                                                                    |                     |                 |
|                                                                                                    |                     |                 |
| Cancel                                                                                                    | < Back              | Next >          |
| Cancel                                                                                                    | < Back              | Next >          |
| Cancel                                                                                                    | < Back              | Next >          |
| Cancel                                                                                                    | < Back              | Next >          |
| Cancel                                                                                                    | < Back              | Next >          |
| Cancel                                                                                                    | < Back              | Next >          |
| Cancel<br>a las instrucciones de la pantalla, presione NEXT<br>SolarStationMonitor                                                                                                    | < Back              | Next>           |
| Cancel a las instrucciones de la pantalla, presione NEXT SolarStationMonitor                                                                                                    | < Back              | Next>           |
| Cancel a las instrucciones de la pantalla, presione NEXT ColarStationMonitor Confirm Installation                                                                                                    | < Back              | Next>           |
| Cancel<br>a las instrucciones de la pantalla, presione NEXT<br>SolarStationMonitor<br>Onfirm Installation                                                                                                | < Back              | Next>           |
| Cancel a las instrucciones de la pantalla, presione NEXT SolarStationMonitor Onfirm Installation e installer is ready to install SolarStationMonitor on your compu                                       | < Back              | Next>           |
| Cancel Cancel a las instrucciones de la pantalla, presione NEXT SolarStationMonitor Onfirm Installation e installer is ready to install SolarStationMonitor on your compu                                | < Back              | Next>           |
| Cancel a las instrucciones de la pantalla, presione NEXT SolarStationMonitor Onfirm Installation e installer is ready to install SolarStationMonitor on your compu                                       | < Back              | Next>           |
| Cancel a las instrucciones de la pantalla, presione NEXT SolarStationMonitor Onfirm Installation e installer is ready to install SolarStationMonitor on your compu                                       | < Back              | Next>           |
| Cancel a las instrucciones de la pantalla, presione NEXT GolarStationMonitor Onfirm Installation e installer is ready to install SolarStationMonitor on your compute k "Next" to start the installation. | < Back              | Next>           |
| Cancel a las instrucciones de la pantalla, presione NEXT iolarStationMonitor Diffirm Installation a installer is ready to install SolarStationMonitor on your comput k "Next" to start the installation. | < Back              | Next>           |
| Cancel a las instrucciones de la pantalla, presione NEXT SolarStationMonitor Dnfirm Installation a installer is ready to install SolarStationMonitor on your comput. k "Next" to start the installation. | < Back              | Next>           |

Cancel

< Back

Next>

10 Siga las instrucciones de la pantalla, presione NEXT

|                             |                                                                                                    |         | ×                                                                                                    |
|-----------------------------|----------------------------------------------------------------------------------------------------|---------|----------------------------------------------------------------------------------------------------|
| Monitor                     |                                                                                                    | (       |                                                                                                    |
|                             |                                                                                                    |         |                                                                                                    |
|                             |                                                                                                    |         |                                                                                                    |
|                             |                                                                                                    |         |                                                                                                    |
|                             |                                                                                                    |         |                                                                                                    |
|                             |                                                                                                    |         |                                                                                                    |
| Lancel                      | < Back                                                                                                    | Next    | >                                                                                                    |
|                             |                                                                                                    |         | ×                                                                                                    |
|                             |                                                                                                    |         |                                                                                                    |
| ully installed.             |                                                                                                    |         |                                                                                                    |
|                             |                                                                                                    |         |                                                                                                    |
|                             |                                                                                                    |         |                                                                                                    |
|                             |                                                                                                    |         |                                                                                                    |
|                             |                                                                                                    |         |                                                                                                    |
|                             |                                                                                                    |         |                                                                                                    |
| for any critical updates to | the .NET Framew                                                                                                    | ork.    |                                                                                                    |
|                             | Image: second second | Monitor | Image: Section of the section of the section of th |

11 Presione Close

12 Conecte el adaptador de comunicación entre la PC y el controlador de carga utilizando, el modelo del adaptador es CC-USB-485-150U. La línea de comunicación es especial para la PC y controlador. Utilice su puerto USB de la PC, y el otro conector del adaptador en el puerto correspondiente del controlador (RS485 o TTL), el diagrama de conexión se muestra a continuación:

Nota, después de conectar el adaptador USB entre la PC y el controlador de Carga, alimente el controlador para poder establecer comunicación

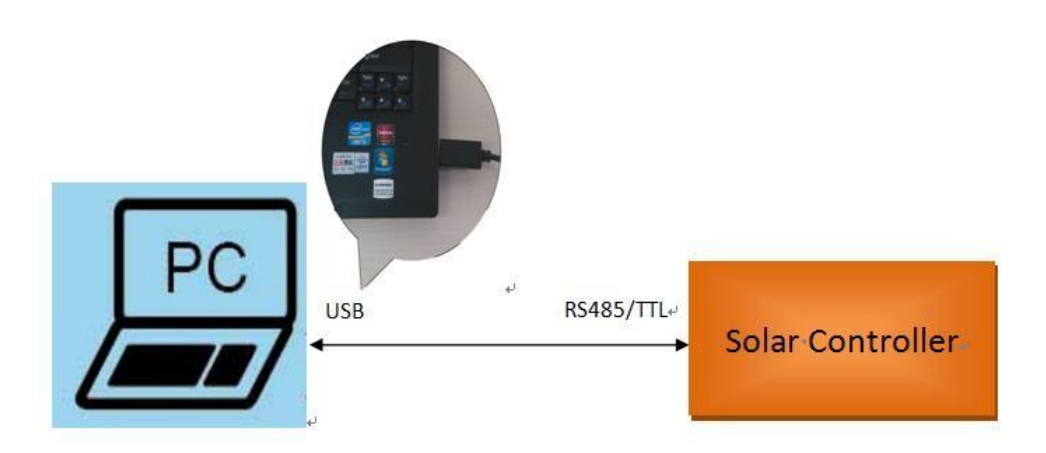

#### 13 Vaya a Administración de dispositivos en la PC

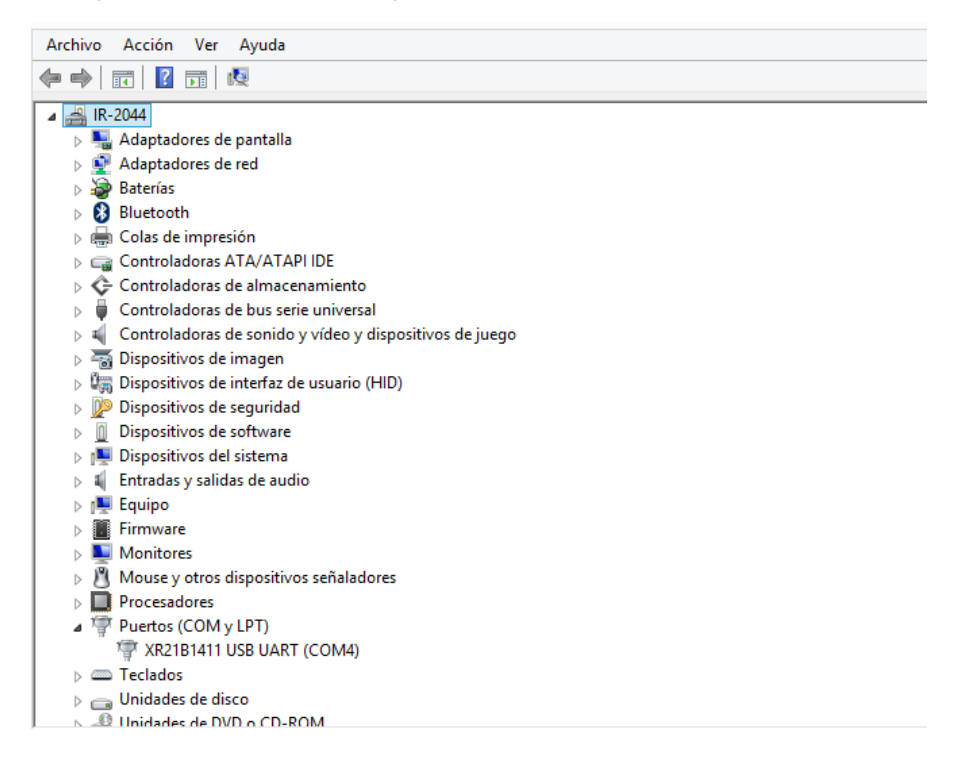

14 Verifique en **Puertos (COM y LPT)** el driver XR21B1411 USB UART (COMX), si el driver muestra errores se deberán actualizar los drivers, abra la carpeta USBDriver, y ejecute el icono Setup

| Nombre                | Тіро                |
|-----------------------|---------------------|
| Installation guidance | Carpeta de archivos |
| PCsoftware            | Carpeta de archivos |
| USBDriver             | Carpeta de archivos |

Abra la carpeta USBDriver

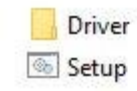

15 Una vez que el Driver XR21B1411 USB UART (COMX) no muestre errores, proceda a configurarlo con el puerto

| COMX que haya asignado la                                                                                                    | Puertos (COM y LPT)<br>* XR21B1411 USB UART                                                                           | (COM4) )           |
|----------------------------------------------------------------------------------------------------|----------------------------------------------------------------------------------------------------|--------------------|
| 16 Click derecho en el Drive                                                                                                    | XR2181411 USB UART y sele                                                                                             | ccione Propiedades |
| <ul> <li>Dispositivos de software</li> <li>Dispositivos del sistema</li> <li>Entradas y salidas de audio</li> <li>Equipo</li> <li>Firmware</li> <li>Monitores</li> <li>Mouse y otros dispositivos seña</li> <li>Procesadores</li> <li>Puertos (COM y LPT)</li> </ul>                                                                                                    | adores                                                                                                    |                    |
| XR21B1411 USB UART     COM     COM     C | Actualizar software de controlador<br>Deshabilitar<br>Desinstalar<br>Buscar cambios de hardware<br><b>Propiedades</b> |                    |

17 Capture los parámetros como lo indica la siguiente figura en la pestaña "Port Setting"

|   | Bits per           | second: 115200  | •                |
|---|--------------------|-----------------|------------------|
|   | C                  | Data bits: 8    | •                |
|   |                    | Party: None     | •                |
|   | -                  | Stop bits: 1    | •                |
|   | Row                | v control: None | •                |
| 1 | ₩ RS-485           | Advanced        | Restore Defaults |
|   | ☐ Wide Mode        |                 |                  |
|   | 🔽 Low Latency Mode | 50000           | ] (bps and less) |
|   |                    |                 |                  |

ejemplo es el COM4

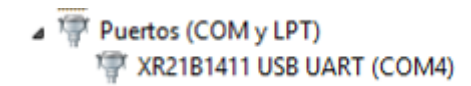

19 Active la aplicación Solar Station MonitorV1.95

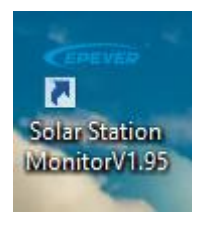

20 Una vez cargada la aplicación seleccione "Port Config (C)"

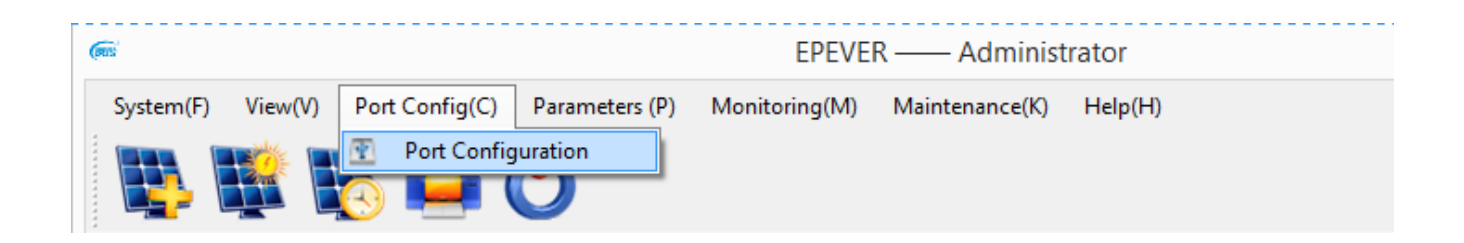

21 Seleccione el Puerto COM4 que se obtuvo en el punto 12 y presione agregar "Add"

| COM4(Doesn't exist o | Station Name      | •        | ~                  | Device ID     | 1      | Inte |
|----------------------|-------------------|----------|--------------------|---------------|--------|------|
|                      | Solar Information | Batt     | tery Information   |               |        |      |
|                      | <i>(</i>          | S        | erial Port Setting | -             |        | ×    |
|                      | СОМ               |          |                    | Configuration |        |      |
|                      | Port              |          | Device Manager     |               |        |      |
|                      | Baud rate         | 115200 🗸 |                    |               |        |      |
|                      | Data Bits         | 8 ~      |                    |               |        |      |
|                      | Stop Bits         | 1 🗸      |                    |               |        |      |
|                      | Parity            | None 🗸   |                    | Ad            | d Dele | te   |

22 Actualice " UPDATE"

| Num1 Statio     | n Name Num1 🗸         | Device ID 1   |
|-----------------|-----------------------|---------------|
| Solar Informati | on Battery Informati  | ion           |
| (ms             | Serial Port Se        | etting        |
| СОМ             |                       | Configuration |
| Port            | COM4  V Device Manage | er COM4       |
| Baud rate       | 115200 🗸              |               |
| Data Bits       | 8 🗸                   |               |
| Stop Bits       | 1 🗸                   |               |
| Parity          | None 🗸                | Update Delete |

| COM       | Configuration              |
|-----------|----------------------------|
| Port      | COM4 V Device Manager COM4 |
| Baud rate | 115200                     |
| Data Bits | 8 Update successful        |
| Stop Bits | 1 Aceptar                  |
| Parity    | None V Update Delete       |

#### 23 Seleccione Edit Station

| (m)                                           |                                     | EPEVER                                 | <ul> <li>Administrator</li> </ul> |
|-----------------------------------------------|-------------------------------------|----------------------------------------|-----------------------------------|
| System(F) View(V) Port Config(C) Pa           | rameters (P) Monitoring(M) Main     | tenance(K) Help(H)                     |                                   |
| Station Explorer COM4                         | Station Name Num1                   | v Device ID                            | 1                                 |
| Add Station<br>Edit Station<br>Delete Station | Solar Information Solar Current (A) | Battery Information Battery Voltage(V) | Battery Current(/                 |

24 Actualice la información en cada una de las pestañas de acuerdo al Sistema a Instalar, algunos campos son mandatorios marcados con asterisco, al finalizar actualice "UPDATE"

| E Station Explorer                     |                                 | Station Information |
|----------------------------------------|---------------------------------|---------------------|
| E····································· | Station Information Solar Batte | ry Controller       |
|                                        | Station Name No.                | um 1 •              |
|                                        | Device ID 1                     | •                   |
|                                        | Country                         | ina •               |
|                                        | City Zo                         | •                   |
|                                        | Responsible Person Se           | an                  |
|                                        | Contact Name 01                 | 0                   |
|                                        | Rated Power(W) 50               | · <>>               |
|                                        | Installation Time 09            | /03/2020 .          |
|                                        | Rated Voltage(V) 12             | · • · <=            |
|                                        | Battery Capacity(Ah) 20         | 0 <                 |
|                                        | Comments                        |                     |
|                                        |                                 |                     |
|                                        |                                 |                     |
|                                        |                                 |                     |

25 Para la programación de las baterías de Litio (Modelo LI10012C) se deberá seleccional la opción Parameters (P) / Control de Parameter / Control Parameter (For LiBattery controller product) como lo muestra la siguiente figura

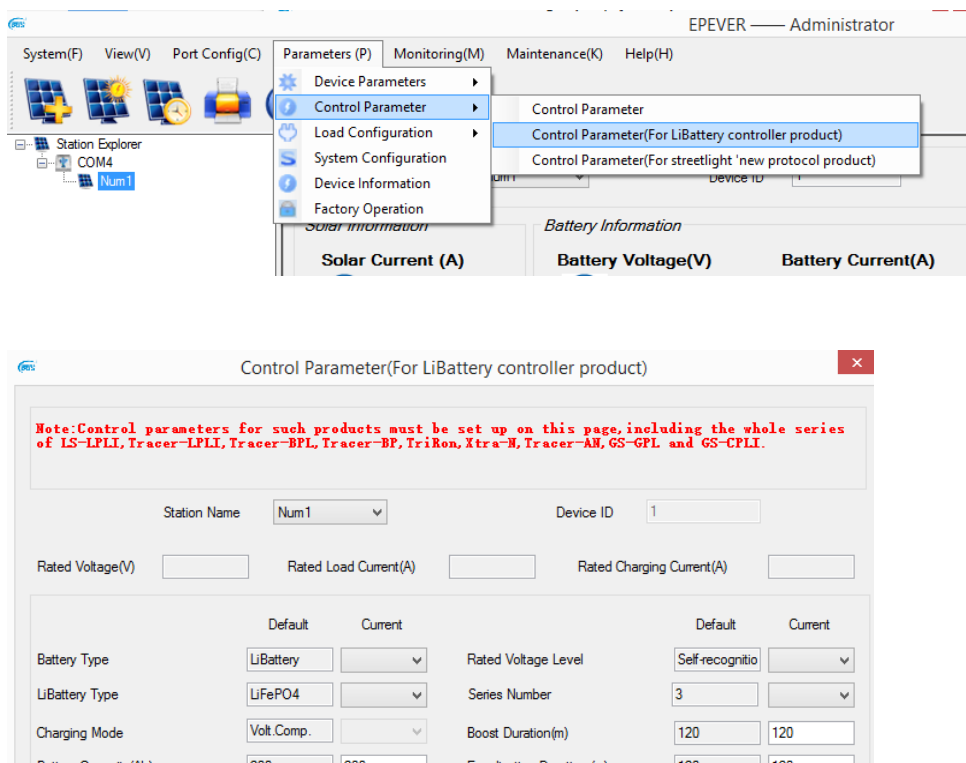

| Charging Mode                               | Volt.Comp. | $\checkmark$ | Boost Duration(m)            | 120   | 120 |
|---------------------------------------------|------------|--------------|------------------------------|-------|-----|
| Battery Capacity(Ah)                        | 200 200    |              | Equalisation Duration (m)    | 120   | 120 |
| Temp. Compensation<br>Coefficient(mV/°C/2V) | -3         |              |                              |       |     |
| LiBattery Protection                        | 启用         | ~            | Oilengine Controlsignal      | 关闭    | ¥   |
| OverTenp. DropPower                         | 关闭         | ~            |                              |       |     |
| Over Volt.Disconnect Volt.(V)               | 16.00      |              | Charging Limit Voltage(V)    | 15.00 |     |
| Over Volt.Reconnect Volt.(V)                | 15.00      |              | Discharging Limit Volt.(V)   | 10.60 |     |
| Equalisation Charging Volt. (V)             | 14.60      |              | Low Volt.Disconnect Volt.(V) | 11.10 |     |
| Boost Charging Volt.(V)                     | 14.40      |              | Low Volt.Reconnect Volt.(V)  | 12.60 |     |
| Float Charging Volt.(V)                     | 13.80      |              | Under Vol.Warning Volt.(V)   | 12.00 |     |
| Boost Recon.Charg.Volt.(V)                  | 13.20      |              | Under Volt.Wam.Reco.Volt.(V) | 12.20 |     |

Update Restore Default Export Settings Import Settings

Read

### 26 Presione Restore Default

| Station Name Num1 V                         |            |              |     |                              |               |              |         |    |
|---------------------------------------------|------------|--------------|-----|------------------------------|---------------|--------------|---------|----|
| Rated Voltage(V)                            | Rated      | Load Current | (A) |                              | Rated Chargin | g Current(A) |         |    |
|                                             | Default    | Curren       | t   |                              |               | Default      | Currer  | nt |
| Battery Type                                | LiBattery  | LiBattery    | ~   | Rated Voltag                 | ge Level      | 12V          | 12V     |    |
| LiBattery Type                              | LiFePO4    | LiFePO4      | ~   | Series Numb                  | ber           | 3            | 4       |    |
| Charging Mode                               | Volt.Comp. | Volt.Com     | • v | Boost Duration(m)            |               | 120          | 120     |    |
| Battery Capacity(Ah)                        | 200        | 200          |     | Equalisation Duration (m)    |               | 120          | 120     | _  |
| Temp. Compensation<br>Coefficient(mV/°C/2V) | -3         | -3           |     |                              |               |              |         |    |
| LiBattery Protection                        | 启用         | Enable       | ~   | Oilengine Controlsignal      |               | 关闭           | Disable |    |
| OverTenp. DropPower                         | 关闭         | Disable      | ~   |                              |               |              |         |    |
| Over Volt.Disconnect Volt.(V)               | 15.60      | 15.60        |     | Charging Limit Voltage(V)    |               | 14.60        | 14.60   |    |
| Over Volt.Reconnect Volt.(V)                | 14.70      | 14.70        |     | Discharging Limit Volt.(V)   |               | 10.60        | 10.60   | _  |
| Equalisation Charging Volt. (V)             | 14.50      | 14.50        |     | Low Volt.Disconnect Volt.(V) |               | 11.10        | 11.10   |    |
| Boost Charging Volt.(V)                     | 14.50      | 14.50        |     | Low Volt.Reconnect Volt.(V)  |               | 12.80        | 12.80   | _  |
| Float Charging Volt.(V)                     | 13.80      | 13.80        |     | Under Vol.Warning Volt.(V)   |               | 12.00        | 12.00   |    |
| Boost Recon.Charg.Volt.(V)                  | 13.20      | 13.20        |     | Under Volt Warn Reco Volt 00 |               | 12.80        | 12.80   |    |

27 Realice los cambios en parámetros deseados como lo indica la siguiente imagen y actualice "UPDATE"

| Station Nar                                 | me Num1    | ~               | Device ID 1                  |         |           |
|---------------------------------------------|------------|-----------------|------------------------------|---------|-----------|
| Rated Voltage(V)                            | Rated      | Load Current(A) | Rated Chargin                |         |           |
|                                             | Default    | Current         |                              | Default | Current   |
| Battery Type                                | LiBattery  | LiBattery ∨     | Rated Voltage Level          | 12V     | 12V v     |
| LiBattery Type                              | LiFePO4    | User v          | Series Number                | 3       | 4 ~       |
| Charging Mode                               | Volt.Comp. | Volt.Comp V     | Boost Duration(m)            | 120     | 120       |
| Battery Capacity(Ah)                        | 200        | 200             | Equalisation Duration (m)    | 120     | 120       |
| Temp. Compensation<br>Coefficient(mV/°C/2V) | -3         | -3              |                              |         |           |
| LiBattery Protection                        | 启用         | Enable 🗸        | Oilengine Controlsignal      | 关闭      | Disable 🗸 |
| OverTenp. DropPower                         | 关闭         | Disable 🗸       |                              |         |           |
| Over Volt.Disconnect Volt.(V)               | 15.60      | 15.60           | Charging Limit Voltage(V)    | 14.60   | 14.60     |
| Over Volt.Reconnect Volt.(V)                | 14.70      | 14.70           | Discharging Limit Volt.(V)   | 10.60   | 10.60     |
| Equalisation Charging Volt. (V)             | 14.50      | 14.40           | Low Volt.Disconnect Volt.(V) | 11.10   | 11.10     |
| Boost Charging Volt.(V)                     | 14.50      | 14.40           | Low Volt.Reconnect Volt.(V)  | 12.80   | 12.80     |
| Float Charging Volt.(V)                     | 13.80      | 13.60           | Under Vol.Warning Volt.(V)   | 12.00   | 12.00     |
| Boost Recon.Charg.Volt.(V)                  | 13.20      | 13.00 <         | Under Volt.Wam.Reco.Volt.(V) | 12.80   | 12.80     |

| for such pr<br>Iracer-BPL, 7 | roducts must<br>Tracer-BP, Tr                                                                                                    | be set up on<br>iRon, Xtra-N, T                                                                                                    | this page, incl<br>racer-AN, GS-GPL                                                                                                    | uding the w<br>. and GS-CPI                                                                                                    | hole seri<br>I.                                                                                                    | ies                                                                                                    |
|------------------------------|----------------------------------------------------------------------------------------------------|----------------------------------------------------------------------------------------------------|----------------------------------------------------------------------------------------------------|----------------------------------------------------------------------------------------------------|----------------------------------------------------------------------------------------------------|----------------------------------------------------------------------------------------------------|
| e Num1                       | ¥                                                                                                    |                                                                                                    | Device ID 1                                                                                                    |                                                                                                    |                                                                                                    |                                                                                                    |
| Rated                        | Load Current(A)                                                                                                    |                                                                                                    | Rated Chargin                                                                                                    | g Current(A)                                                                                                    |                                                                                                    |                                                                                                    |
| Default                      | Current                                                                                                    |                                                                                                    |                                                                                                    | Default                                                                                                    | Currer                                                                                                    | nt                                                                                                    |
| LiBattery                    | LiBattery ∨                                                                                                    | Rated Volta                                                                                                    | ge Level                                                                                                    | 12V                                                                                                    | 12V                                                                                                    | ~                                                                                                    |
| LiFePO4                      | User 🗸 🗸                                                                                                    | Series Num                                                                                                    | ber                                                                                                    | 3                                                                                                    | 4                                                                                                    | ¥                                                                                                    |
| Volt.Comp.                   |                                                                                                    | ×                                                                                                    | (m)                                                                                                    | 120                                                                                                    | 120                                                                                                    |                                                                                                    |
| 200                          |                                                                                                    |                                                                                                    | uration (m)                                                                                                    | 120                                                                                                    | 120                                                                                                    |                                                                                                    |
| -3                           | Operation                                                                                                    | successful                                                                                                    |                                                                                                    |                                                                                                    |                                                                                                    |                                                                                                    |
| 启用                           |                                                                                                    |                                                                                                    | rolsignal                                                                                                    | 关闭                                                                                                    | Disable                                                                                                    | ~                                                                                                    |
| 关闭                           |                                                                                                    | Aceptar                                                                                                    |                                                                                                    |                                                                                                    |                                                                                                    |                                                                                                    |
| 15.60                        | 15.60                                                                                                    | Charging Lir                                                                                                    | nit Voltage(V)                                                                                                    | 14.60                                                                                                    | 14.60                                                                                                    |                                                                                                    |
| 14.70                        | 14.70                                                                                                    | Discharging Limit Volt.(V)                                                                                                    |                                                                                                    | 10.60                                                                                                    | 10.60                                                                                                    |                                                                                                    |
| 14.50                        | 14.40                                                                                                    | Low Volt.Disconnect Volt.(V)                                                                                                    |                                                                                                    | 11.10                                                                                                    | 11.10                                                                                                    |                                                                                                    |
| 14.50                        | 14.40                                                                                                    | Low Volt.Reconnect Volt.(V)                                                                                                    |                                                                                                    | 12.80                                                                                                    | 12.80                                                                                                    |                                                                                                    |
| 13.80                        | 13.60                                                                                                    | 0 Under Vol.Warning Volt.(V)                                                                                                    |                                                                                                    | 12.00                                                                                                    | 12.00                                                                                                    |                                                                                                    |
| 13.20                        | 13.00                                                                                                    | Under Volt.                                                                                                    | Nam.Reco.Volt.(V)                                                                                                    | 12.80                                                                                                    | 12.80                                                                                                    |                                                                                                    |
|                              | for such p;           [racer-BPL, 1]           e         Num1           Rated           Default           LiBattery           LiFePO4           Volt.Comp.           200           -3           戶用           关闭           15.60           14.50           13.80           13.20 | for such products must<br>fracer-BPL, Tracer-BP, Tr         e       Num1         Rated Load Current(A)         Default       Current         LiBattery       LiBattery         UFePO4       User         Volt.Comp.       200         -3       Operation         萬用          关闭       15.60         14.70       14.40         13.80       13.60         13.20       13.00 | for such products must be set up on<br>fracer-BPL, Tracer-BP, TriRon, Xtra-N, Tri<br>e         Rated Load Current(A)         Default       Current         LiBattery       LiBattery         Rated Load Current(A)         Volt.Comp.         200         -3         Period         User         Series Numt         Volt.Comp.         200         -3         Operation successful         萬用         关闭         15.60       15.60         Charging Lin         14.70       14.70         14.50       14.40         Low Volt.Dis         14.50       13.80         13.00       Under Vol.V | for such products must be set up on this page, incl.<br>[racer_BPL, Tracer_BP, TriRon, Xtra-N, Tracer_AN, GS-GPL         e       Num1       Device ID       1         Rated Load Current(A)       Rated Chargin         Default       Current       LiBattery       LiBattery       Rated Voltage Level         LiFePO4       User       Series Number       (m)         200 | for such products must be set up on this page, including the w         racer-BPL, Tracer-BP, TriRon, Xtra-N, Tracer-AN, GS-GPL and GS-CPI         e       Num1         Rated Load Current(A)       Device ID         Default       Current         LiBattery       LiBattery         Volt.Comp.       Series Number         200 | for such products must be set up on this page, including the whole series including the whole series increases BPL, Tracer-BPL, Tracer-BPL, Tracer-AN, GS-GPL and GS-CPLI.         e       Num1 ∨       Device ID         Rated Load Current(A)       Rated Charging Current(A)         Default       Current       Default         LiBattery       LiBattery ∨       Rated Voltage Level       12V         Volt.Comp.       (m)       120       120         200 |

28 Verifique los Parámetros utilizando la opción " Read "

| Note:Control parameters for such products must be set up on this page, including the who<br>of LS-LFLL, Tracer-LFLL, Tracer-BFL, Tracer-BFL, TriKon, Xtra-N, Tracer-AH, GS-GFL and GS-CFLL. |              |            |                 |              |                   |               |         | ies |
|----------------------------------------------------------------------------------------------------|--------------|------------|-----------------|--------------|-------------------|---------------|---------|-----|
|                                                                                                    | Station Name | Num1       | Ŷ               |              | Device ID 1       |               |         |     |
| Rated Voltage(V)                                                                                                    | 12.00        | Rated      | Load Current(A) | 40.00        | Rated Chargir     | ng Current(A) | 40.00   |     |
|                                                                                                    |              | Default    | Current         |              |                   | Default       | Currer  | nt  |
| Battery Type                                                                                                    |              | LiBattery  | LiBattery V     | Rated Voltag | je Level          | 12V           | 12V     | ~   |
| LiBattery Type                                                                                                    |              | LiFePO4    | User 🗸          | Series Numb  | er                | 3             | 4       | ~   |
| Charging Mode                                                                                                    |              | Volt.Comp. |                 | ×            | (m)               | 120           | 120     |     |
| Battery Capacity(Ah)                                                                                                    |              | 200        |                 |              | uration (m)       | 120           | 120     |     |
| Temp. Compensatior<br>Coefficient(mV/°C/2                                                                                                    | n<br>V)      | -3         | Operation       | n successful |                   |               |         |     |
| LiBattery Protection                                                                                                    | n            | 启用         |                 |              | rolsignal         | 关闭            | Disable | ,   |
| OverTenp. DropPe                                                                                                    | ower         | 关闭         |                 | Aceptar      |                   |               |         |     |
| Over Volt.Disconnec                                                                                                    | t Volt.(V)   | 15.60      | 15.60           | Charging Lim | it Voltage(V)     | 14.60         | 14.60   |     |
| Over Volt.Reconnec                                                                                                    | t Volt.(V)   | 14.70      | 14.70           | Discharging  | Limit Volt.(V)    | 10.60         | 10.60   |     |
| Equalisation Chargin                                                                                                    | g Volt. (V)  | 14.50      | 14.40           | Low Volt.Dis | connect Volt.(V)  | 11.10         | 11.10   |     |
| Boost Charging Volt.                                                                                                    | Ś            | 14.50      | 14.40           | Low Volt.Re  | connect Volt.(V)  | 12.80         | 12.80   |     |
| Float Charging Volt.(                                                                                                    | V)           | 13.80      | 13.60           | Under Vol.W  | aming Volt.(V)    | 12.00         | 12.00   |     |
| Boost Recon Charg                                                                                                    | Volt (V)     | 13.20      | 13.00           | Under Volt V | Vam Reco Volt (V) | 12.80         | 12.80   |     |